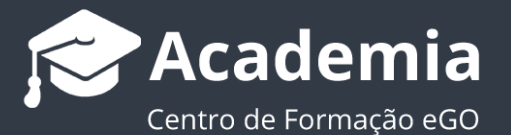

## **Como converter ficheiros JPEG em PNG?**

Os utilizadores podem converter os seus logótipos em formato PNG recorrendo a um programa online.

A ferramenta http://pixlr.com/editor permite ao utilizador converter o seu logótipo JPEG em formato PNG de uma forma rápida e simples.

Para isso, deverá realizar os seguintes passos:

1. Aceda ao *link* e selecione a opção 'Abrir imagem do computador';

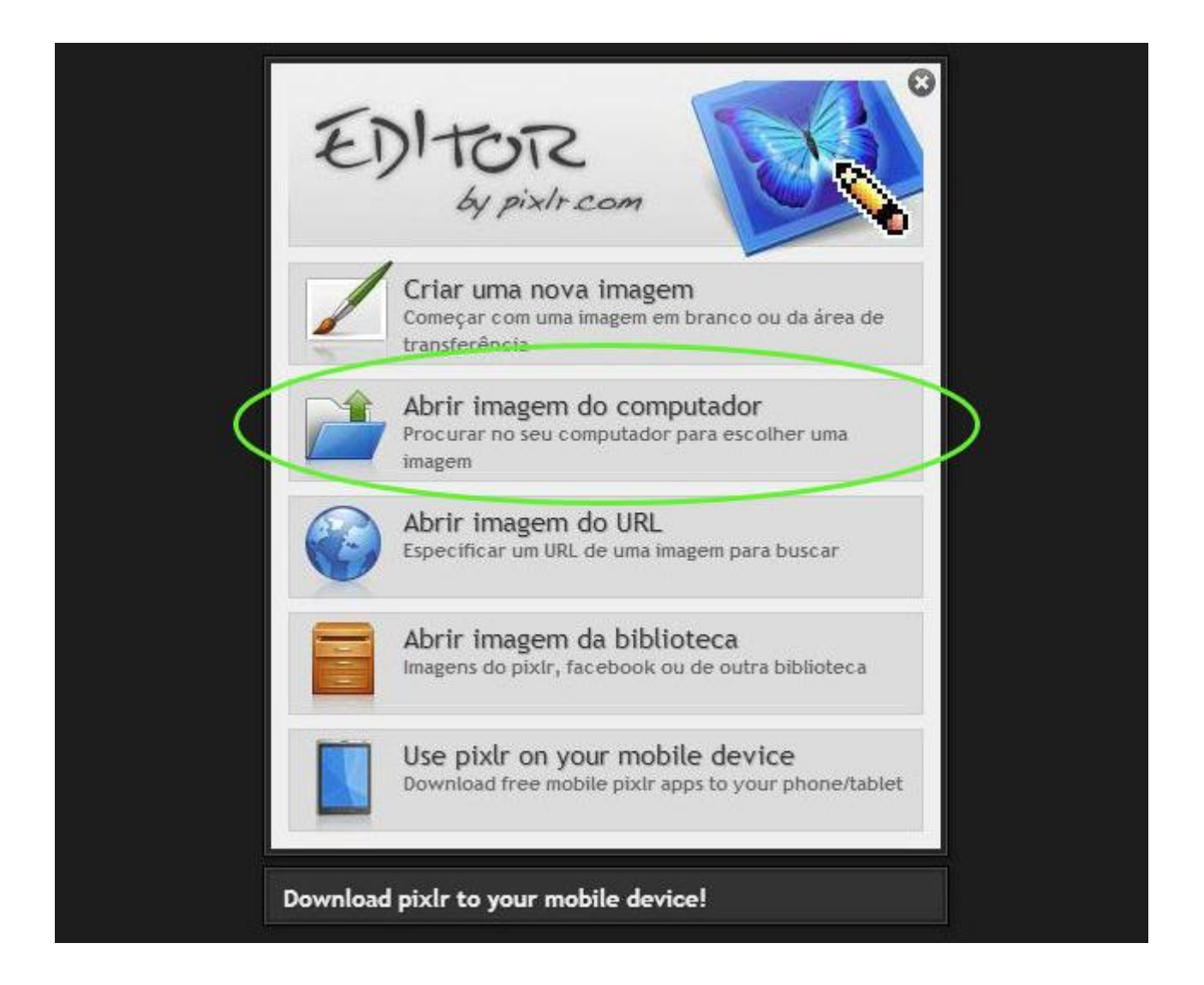

## 2. Selecione o logótipo desejado;

| 🔾 - 🌛 - Logos                       |         |                          |                       |                      |   |            |           |
|-------------------------------------|---------|--------------------------|-----------------------|----------------------|---|------------|-----------|
| Organizar 👻 Incluir na biblioteca 👻 |         | Partilhar com 🔻 Apresent |                       | ação de diapositivos |   | Nova pasta |           |
| 🖌 🔆 Favoritos                       | Nome    | Data                     |                       | Tipo                 |   | Tamanho    | Etiquetas |
| 🥅 Ambiente de trabali               | 🔛 logo1 | 29-07-2                  | 2014 15:08 Imagem JPI |                      | G | 12 KB      |           |
| 强 Localizações                      | Salogo2 | 29-07-2                  | 014 15:08             | Imagem JPE           | G | 11 KB      |           |
| 🗽 Transferências                    | 🔊 logo3 | 03-03-2014 15:46         |                       | Imagem JPEG          |   | 45 KB      |           |
|                                     | 🛋 logo4 | 29-07-2                  | 014 15:09             | Imagem JPE           | G | 9 KB       |           |

3. De seguida, clique no separador 'Ficheiro' e escolha a opção 'Guardar';

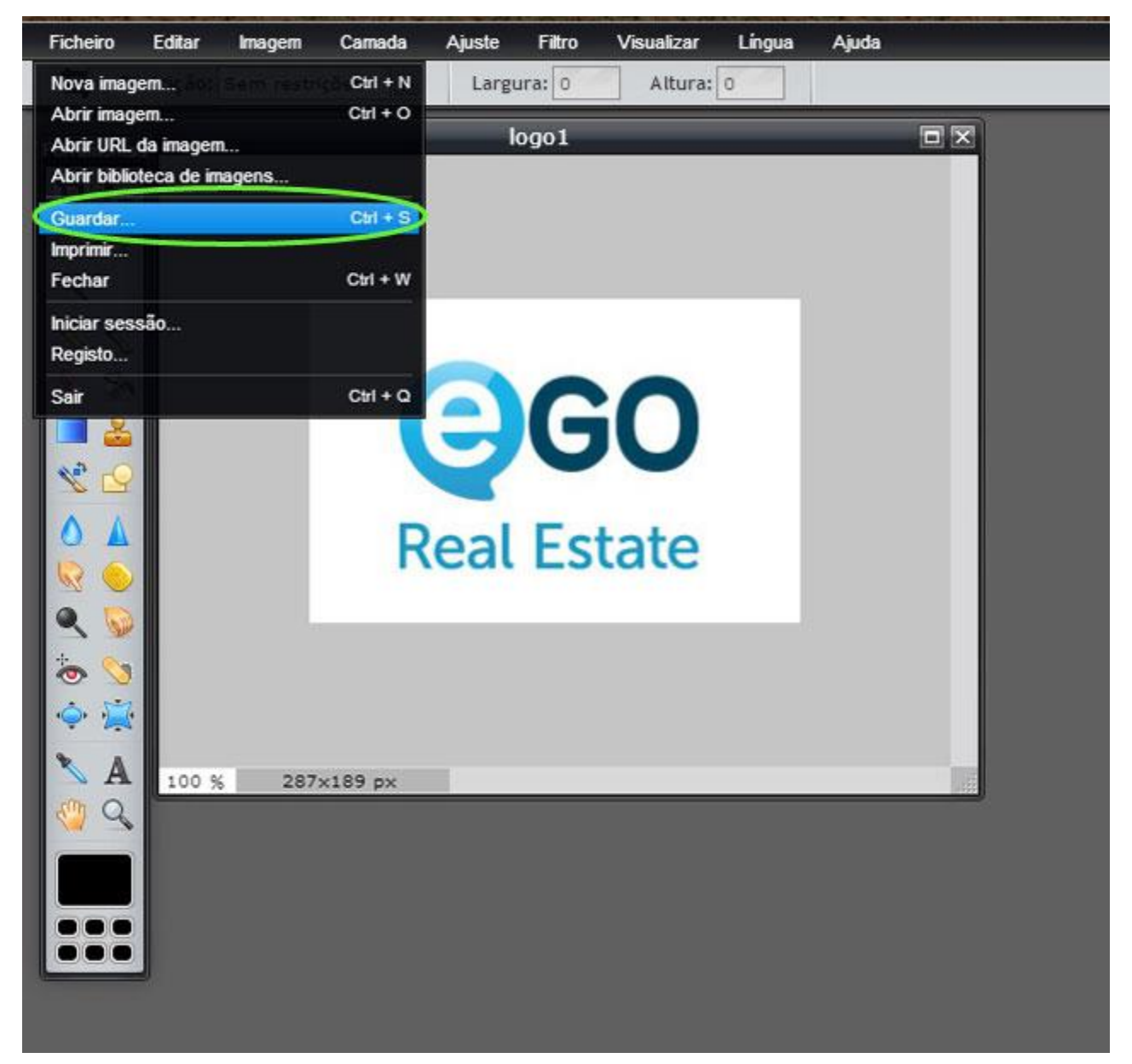

4. Nas opções de formato, selecione o formato PNG e clique 'OK';

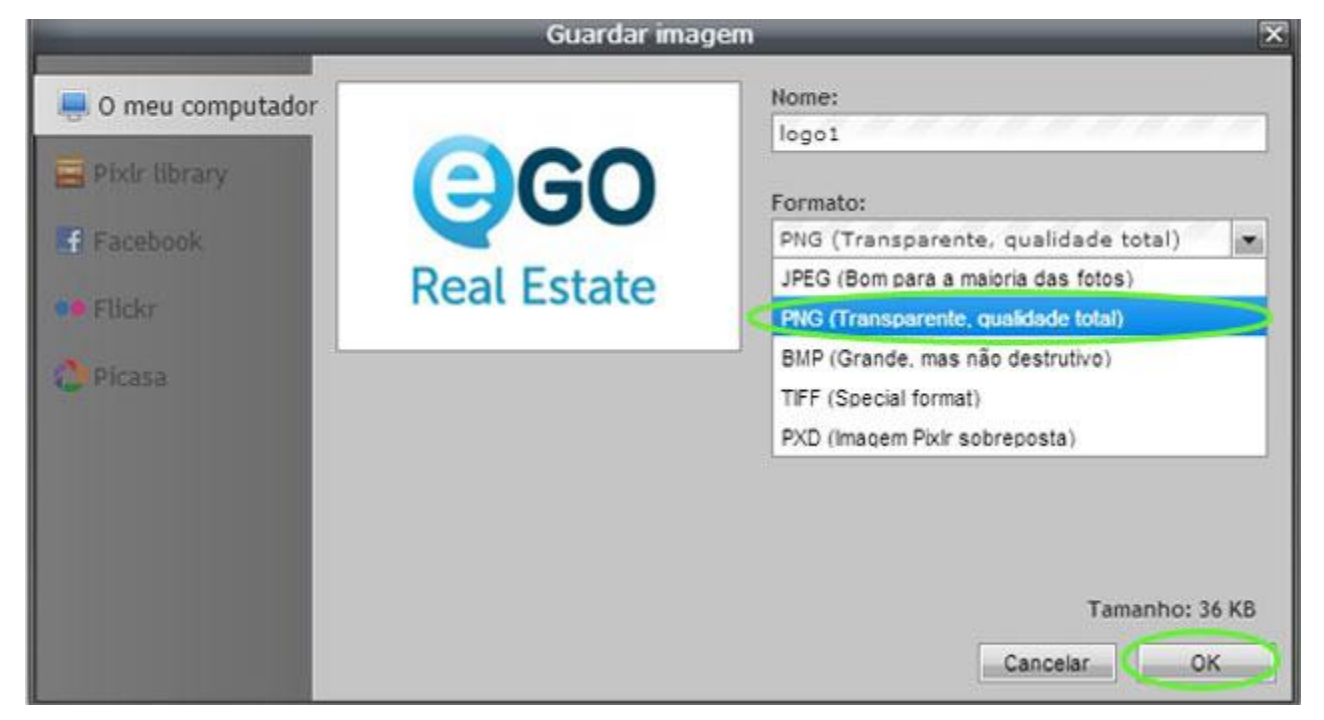

5. Agora o seu logótipo está convertido em formato PNG;

Saiba mais em: http://academia.egorealestate.com

Questões: <a href="mailto:support@egorealestate.com">support@egorealestate.com</a>